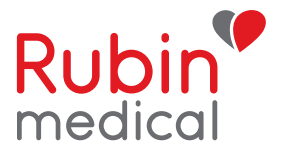

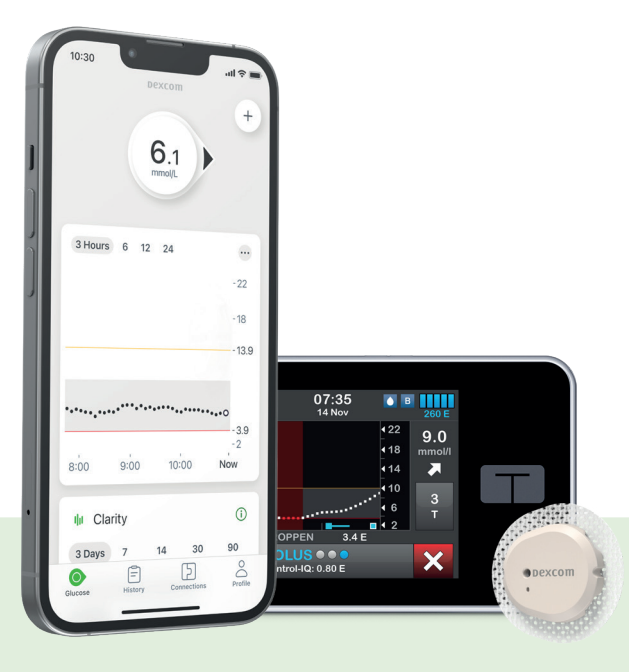

# Tandem t:slim X2<sup>™</sup> med Dexcom G7 Start af appen Dexcom G7 samt Dexcom Follow på telefon

Denne hurtigguide beskriver, hvordan du på en enkel måde installerer Dexcom G7 appen og inviterer følgere.

Har du ønske om at købe en ny telefon, anbefales det at tjekke, om telefonen er kompatibel med Dexcom G7 appen:

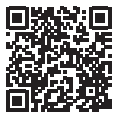

## Dexcom G7 appen

1. Download Dexcom G7-appen fra App Store eller Google Play til din telefon:

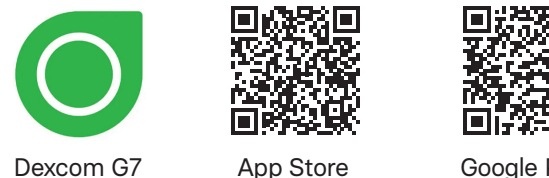

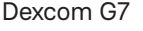

Google Play

2. Åbn appen og opret en Dexcom konto ved at trykke "OPRET KONTO". Bekræft "lokationstilladelse" samt tillad, mens du bruger app.

OBS! Har du allerede en Dexcom G6 konto, kan du logge på G7 appen med samme log-in som til G6 appen.

pexcomG7

13.38

Tryk "TILMELDING". Du vil herefter blive spurgt, om du er "MYNDIG" (man skal være 18 år for at oprette en konto) eller "Føj bruger til eksisterende konto." Ved børn under 18 år vælges "MYNDIG" og forældrene opretter en konto og gennemgår trinene i tilmeldingen. Herefter går forældrene igen ind under "TILMELDING" og vælger "Føj bruger til eksisterende konto" for at tilføje barnet\*.

\* Nogle vælger, for at gøre det mere enkelt ved børn under 18 år, at trykke "Myndig og registrere barnets data," men når man kommer til angivelse af fødselsdatoen, "ændres" denne så barnet fremstår til at være over 18 år!

Tryk "Næste".

3. Vælg land og sprog, samt "Bekræft" i firkanten. Tryk "Næste."

#### 4. Bekræft din konto:

Med mobiltelefon:

Skriv telefonnummer – der sendes en SMS med koden der skrives ind. Med e-mailadresse:

Skriv e-mailadresse. Åbn mail-boksen (OBS! Den kan nogle gange ende i SPAM-filteret). Åbn mailen og følg veiledningen for at færdiggøre oprettelsen af kontoen.

#### Derefter:

- Registrer med personlig information (OBS! har man med et barn valgt at trykke "Myndig" skal fødselsdatoen registreres, så barnet fremstår til at være over 18 år).
- Opret en adgangskode (TIP! Skriv koden ned).
- Udfyld "Dine diabetesoplysninger" (valgfri).

Tryk "Bekræft".

#### Gå nu ind i Dexcom appen:

- 5. Vælg "Log ind" for at færdiggøre indstillingerne samt starte G7 sensoren.
- 6. Samtykke Her skal sættes kryds i alle 4 felter for at komme videre. Tryk "Gem og fortsæt" og fortsæt til appen.
- 7. Du vil herefter blive guidet gennem appens 3 trin:
  - 1. Oversigt: Du bliver introduceret til G7 og på side 2 skal du scanne QR kode eller manuelt skrive Sensor-ID (kode på 4 cifre) og herefter trykke "SEND". Dette er meget vigtigt. Herefter kommer flere instruktionsfilm om blandt andet sensorvisninger, alarmer, finger-prik og sikkerhed.

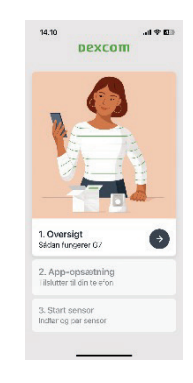

- 2. App-opsætning: Tilslutter til din telefon. Aktiver "Bluetooth". Tillad meddelelser, Kritiske adviseringer.
- 3. Start sensor: Applicer og parkobl sensor.

Følg veiledningen: Vælg sensorsted, Vask hænder, Skru låget af, Brug applikator til at applicere sensor, Fjern applikator, Sørg for sensoren er sikker.

Tryk: "Jeg indsatte sensoren". Påsæt overplaster.

Trvk. "Par sensor".

Herefter vil telefonen søge efter sensoren, og efter noget tid fremkommer en meddelelse, hvor man skal trykke "DAN PAR". Sensoropvarmningen starter. Det varer ca. 30 minutter, inden der vises data.

#### 8. Indstilling af adviseringer.

Gå ind under "Profil" i nederste højre hjørne og tryk på "Adviseringer". Her indstilles lyde, alarmgrænser etc. (OBS! Hvis du allerede har CGM-advarsler indstillet i din pumpe, kan du overveje ikke at have det i appen. Hvis du også har indstillet advarsler i appen, skal du bekræfte disse både i pumpen og appen).

9. Inviter følgere gennem SHARE: (OBS! er følgerne allerede inviteret via en G6-konto, vil de automatisk også følge på G7). Tryk "Forbindelser" nederst på skærmen. Tryk "SHARE". Følg herefter anvisningerne for at invitere op til 10 følgere. Vælg hvilke data man ønsker at dele samt adviseringer. Tryk "INVITER". Herefter skal den inviterede gå ind i den tilsendte mail (OBS! Den kan ende i SPAM-filteret) og følge vejledningen.

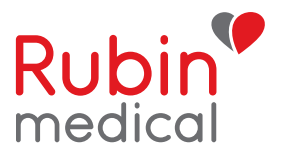

### **Dexcom Follow-appen**

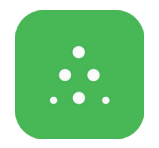

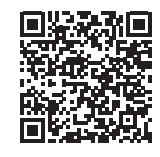

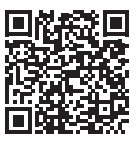

Dexcom Follow

App Store

Google Play

Er appen **Dexcom Follow** ikke allerede installeret skal dette gøres først og herefter trykkes på "START FOLLOWING".

Følgeren accepterer invitationen og kan herefter se CGM-data. Husk, der er ingen datavisning i opvarmningsperioden. Følgeren kan selv løbende ændre i adviseringerne fra egen telefon.

**VIGTIGT:** Det anbefales at starte G7 sensor-sessionen på pumpen først og derefter i Dexcom-appen. G7 sensoren skal stoppes og startes både i pumpen og i appen.

Følg os på de sociale medier: facebook.com/rubinmedicaldanmark instagram.com/rubinmedicaldanmark

Kundeservice hverdage: 8-16.00: 70 27 52 20 Teknisk support uden for åbningstid: 70 27 52 20 www.rubinmedical.dk

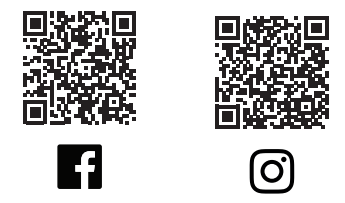

© 2024 Rubin Medical ApS. Med forbehold for alle rettigheder. Dexcom, Dexcom G6 og Dexcom G7 er registrerede varemærker tilhørende Dexcom Inc. i USA og/eller andre lande. Apple og Apple-logo er varemærker tilhørende Apple Inc. og registreret i USA og andre lande. App Store er et servicemærke tilhørende Apple Inc. Google Play og Google Play-logo er varemærker tilhørende Google LCC. Alle andre varemærker fra tredjepart tilhører deres respektive ejere.